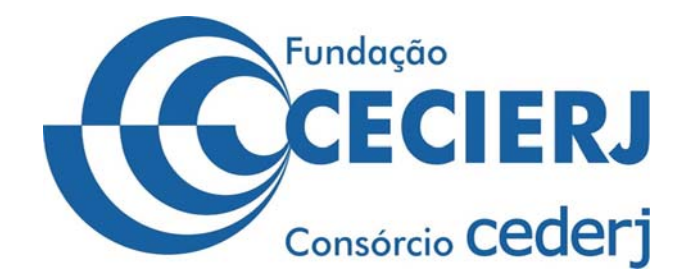

# Sistema de Almoxarifado / Requisição de Material

# Manual do Usuário

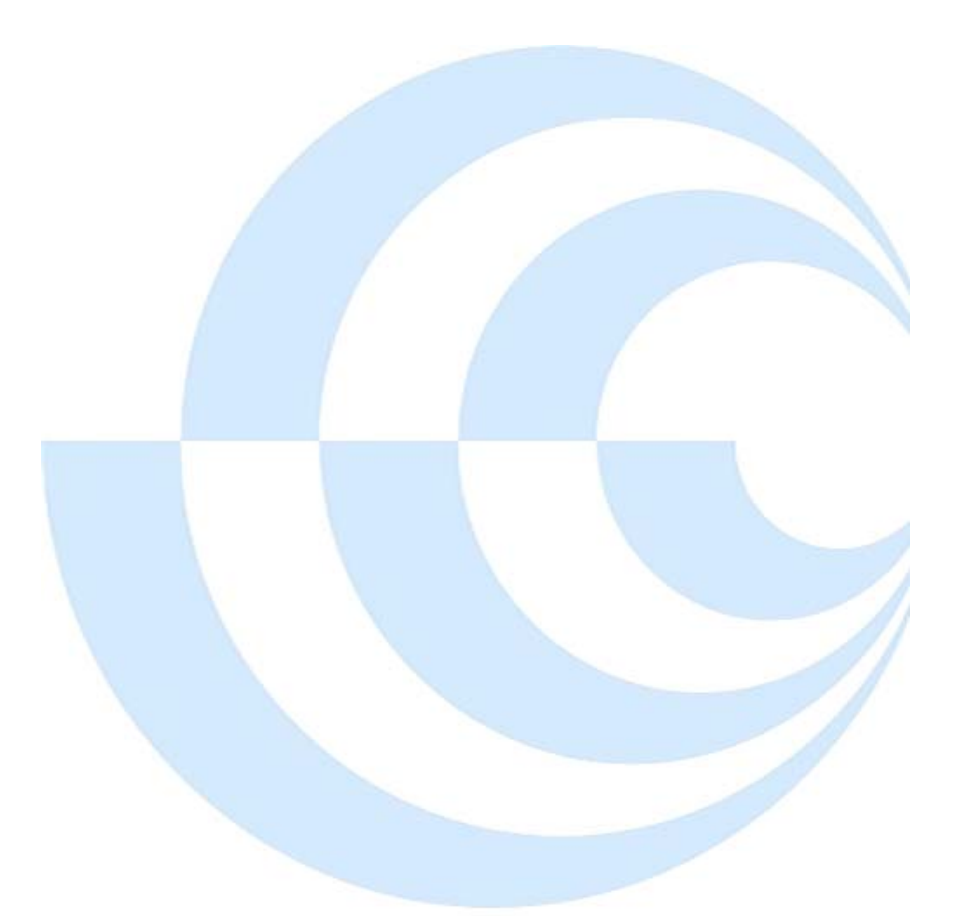

**Divisão de Almoxarifado** Contato: (21) 2334-1572; (21) 2334-1718

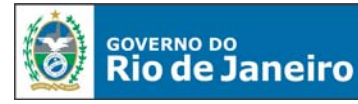

SECRETARIA DE CIÊNCIA, TECNOLOGIA E INOVAÇÃO

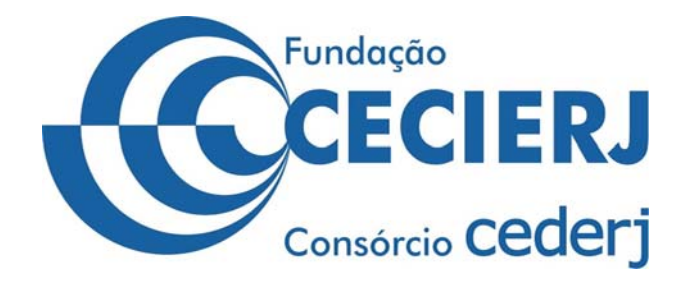

# Sumário

| Introdução                        | . 3 |
|-----------------------------------|-----|
| Requisitos para acesso ao sistema | . 3 |
| Como acessar o sistema            | . 3 |
| Como alterar a senha              | . 4 |
| Solicitação de Requisição         | . 5 |
| Consulta de Requisição Realizada  | . 7 |

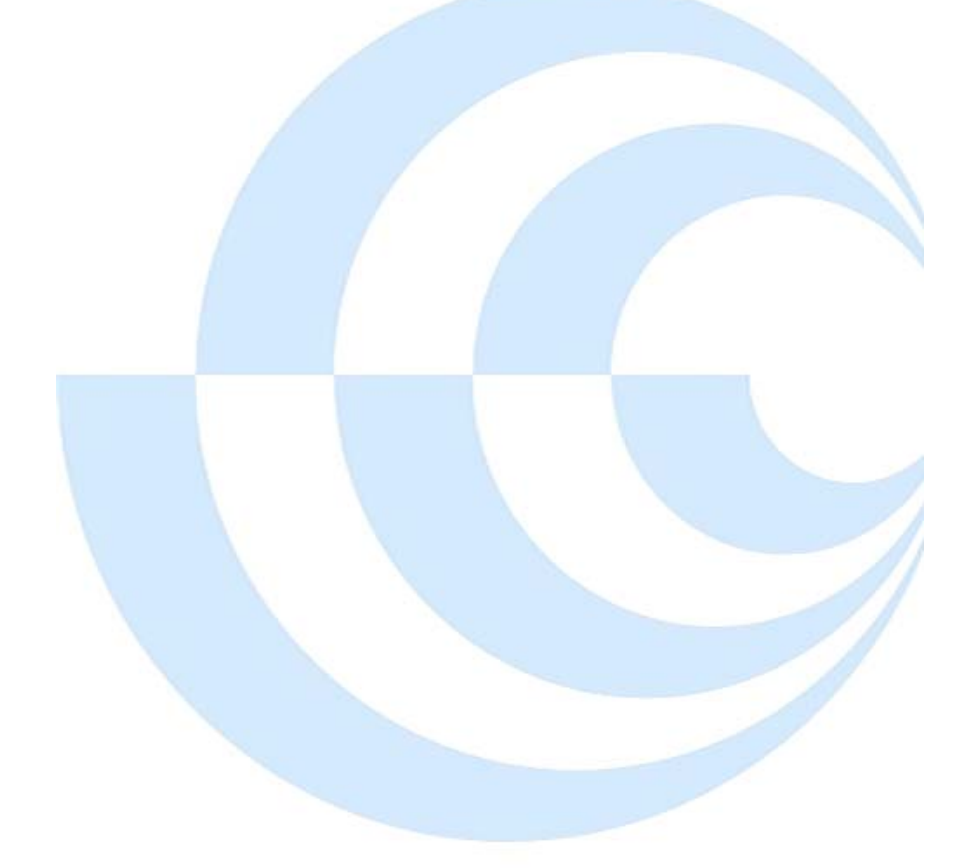

**Em caso de dúvidas ligue para Divisão de Almoxarifado:** (21) 2334-1572 ou (21) 2334-1718

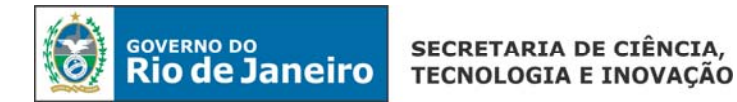

## Introdução

O novo ambiente de desenvolvimento do Sistema de Almoxarifado possibilita maior interação entre o Almoxarifado e seus clientes, por meio de uma interface na qual os Usuários com o perfil Requisitante possuem acesso às Requisições Eletrônicas e às Informações pertinentes ao consumo.

O Sistema de Almoxarifado da Fundação CECIERJ está disponível na internet, pelo endereço requisição.cecierj.edu.br.

#### Requisitos para acesso ao sistema

Para ter acesso ao sistema, basta o usuário estar cadastrado no Sistema de Almoxarifado e acessar a pagina inicial do sistema que fica no endereço **requisição.cecierj.edu.br**.

Serão disponibilizados apenas dois cadastros por setor.

#### Como acessar o sistema

1º Passo: Abrir um navegador de internet (Mozilla Firefox, Internet Explorer, Google Chrome).

**2º Passo:** Na barra de endereços, digite o endereço de acesso ao sistema **requisicao.cecierj.edu.br**, conforme figura abaixo:

| 🔇 Almoxarifado - 🛛 🗙 📃                     |                                    |                                                                 | 🔺 Você 📃 🖬 🗙                                |
|--------------------------------------------|------------------------------------|-----------------------------------------------------------------|---------------------------------------------|
| ← → C 🗅 requisicao.ce                      | cierj.edu.br                       |                                                                 | ☆ 🔩 🖻 📷 📚 ≡                                 |
| 🗰 Apps 🐌 Sites Sugeridos 🦳 Importado do IE | 🍕 Geografalando 🛛 Concursos - UFBA | 🤴 Provs Historia-Esfcex 🛛 🖸 E-aulas USP Historia 📋 Sair 🛛 IPG p | ara PDF - Conve 💿 Ótima Aula de Políticas » |
|                                            | -                                  |                                                                 | 1                                           |
|                                            | Center Cederj                      | Almoxarifado -<br>Acesso                                        |                                             |
|                                            | Sessão encerrada!                  |                                                                 |                                             |
|                                            | CPF (somente números)              |                                                                 |                                             |
|                                            | CPF                                |                                                                 |                                             |
|                                            | Senha                              |                                                                 |                                             |
|                                            | Senha                              |                                                                 |                                             |
|                                            |                                    | 🗐 Manter-me conectado                                           |                                             |
|                                            |                                    | Acessar                                                         |                                             |
|                                            |                                    | Esqueci minha senha                                             |                                             |
|                                            | Tempo de execução: 0.0961          | Copyright © 2015 Ceclerj-DDS                                    |                                             |
|                                            |                                    |                                                                 |                                             |

**3º Passo:** Digite o CPF (Somente os números)

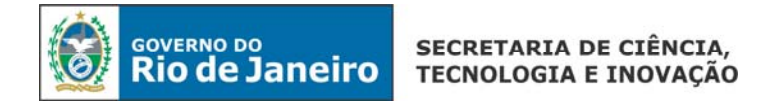

4º Passo: Digite a senha (por padrão a senha inicial é o CPF) e clique no Botão Acessar.

Abrirá a tela abaixo:

| 🔇 Almoxarifado - 💦 🔅            |                                                                                                    | 🔺 Você 📒 🗗 🗙                                                |
|---------------------------------|----------------------------------------------------------------------------------------------------|-------------------------------------------------------------|
| ← → c 🗅 requis                  | icao.cecierj.edu.br                                                                                               | 9 🔂 🔩 🍺 🛅 😓 🗉                                               |
| 🗰 Apps 👂 Sites Sugeridos 🦳      | Importado do IE 🧜 Geografalando 🌓 Concursos - UFBA 🍍 Provs Historia-Esfcex 🗧 E-aulas USP Historia 🌓 Sair 🐮 JPG    | para PDF - Conve 😰 Ótima Aula de Políticas »                |
| CECCIERJ<br>Construction Cederj | Almoxarifado -                                                                                                    | Bem-vindo(a),<br>Usuário comum<br>Sessão expira em 01:59:46 |
| 🕋 Início                        | .≡ Início                                                                                                    | A- A A+                                                     |
| 🚓 Almoxarifado<br>🥅 Requisições | Página Inicial                                                                                                    |                                                             |
| ➡) Sair                         | ! Avisos                                                                                                    |                                                             |
|                                 | Favor, conferir o material no ato da entrega e devolver a requisição assinada.<br>Publicado em 0303/2016 às 12:42 |                                                             |
|                                 | Tempo de execução: 0.2296                                                                                         | Copyright © 2015 Cecierj-DDS                                |
|                                 |                                                                                                    |                                                             |

Veja a seguir como alterar a senha.

### Como alterar a senha

| 🔇 Almoxarifado -               | × 🗖                                                                                                    | 🔥 Você 👝 🗗 🗙                                                |
|--------------------------------|----------------------------------------------------------------------------------------------------|-------------------------------------------------------------|
| ← → c erequis                  | icao.cecierj.edu.br                                                                                                    | P 🔂 🔩 🕬 🔳 😓 🗉                                               |
| 🗰 Apps 🐌 Sites Sugeridos 🧲     | ] Importado do IE<br>4. Geografalando 🌓 Concursos - UFBA 🍍 Provs Historia-Esfcex 🗧 E-aulas USP Historia 🌓 Sair 者 JPC         | S para PDF - Conve 🗩 2                                      |
| CECIERJ<br>Construction Cederj | Almoxarifado -                                                                                                    | Bem-vindo(a),<br>Usuário comum<br>Sessão expira em 01:59:46 |
| 🕋 Início                       | ≡ Início                                                                                                    | A- A A+                                                     |
| 🚓 Almoxarifado                 | Página Inicial                                                                                                    |                                                             |
| ➡) Sair                        | ! Avisos                                                                                                    |                                                             |
|                                | Favor, conferir o material no ato da entrega e devolver a requisição assinada.<br><sup>Publicado</sup> em 0303/2016 às 12:42 |                                                             |
|                                | Tempo de execução: 0.2296                                                                                                    | Copyright © 2015 Cecierj-DDS                                |
|                                |                                                                                                    |                                                             |

**1º Passo:** Clique no local indicado abaixo:

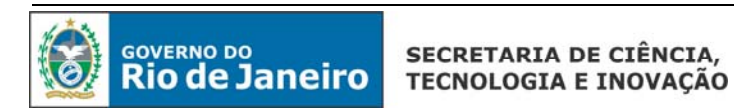

Abrirá a tela abaixo, em seguida clique em Alterar Senha.

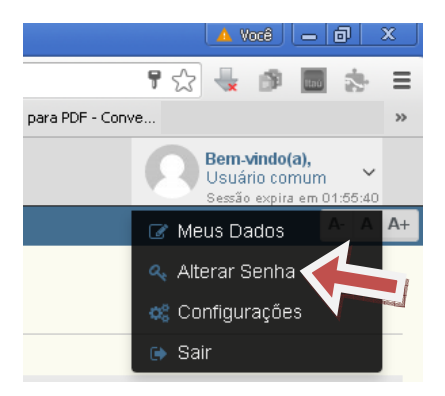

**2º Passo:** Digite a senha atual e em seguida a nova senha (no mínimo 6 caracteres), confirme a nova senha e clique no botão Salvar.

| Senha Atual *                         |  |
|---------------------------------------|--|
|                                       |  |
| Nova Senha * (mínimo de 6 caracteres) |  |
|                                       |  |
| Confirme a Nova Senha *               |  |
|                                       |  |

### Solicitação de Requisição

Após acessar o sistema, clique no menu "Requisições", conforme figura abaixo.

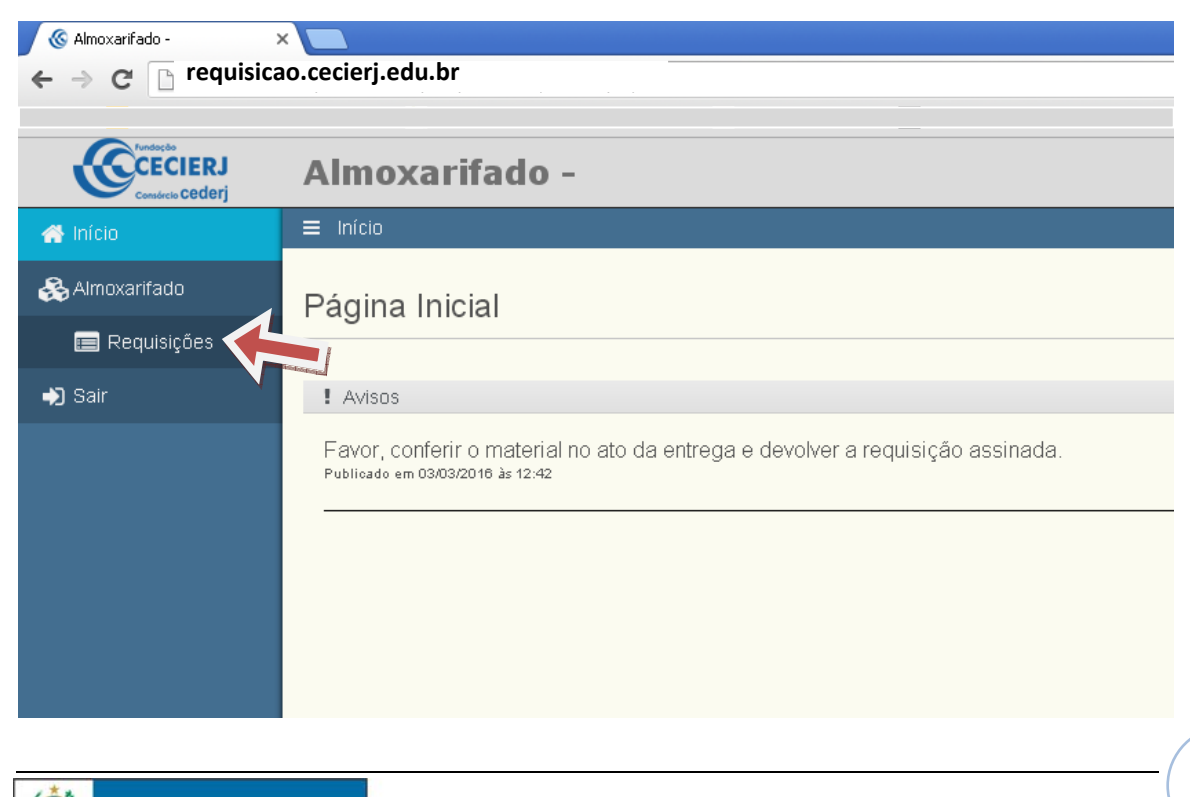

#### Aparecerá a tela abaixo:

| CECIERJ                                                                                                    | Almox                                                                                                    | armado ·                                                                                                    | -                                                             |                         |                                     | 100                                                                                                    | Usuário comum                                                                             |
|----------------------------------------------------------------------------------------------------|----------------------------------------------------------------------------------------------------|----------------------------------------------------------------------------------------------------|---------------------------------------------------------------|-------------------------|-------------------------------------|----------------------------------------------------------------------------------------------------|-------------------------------------------------------------------------------------------|
| Inicio                                                                                                    | 😑 Inicio / A                                                                                                    | imoxantado 7. Re                                                                                                    | quisições                                                     |                         |                                     |                                                                                                    | A- A                                                                                      |
| Almoxarifado                                                                                                    | Requisi                                                                                                    | ções                                                                                                    |                                                               |                         |                                     | _                                                                                                    |                                                                                           |
| Requisições                                                                                                    |                                                                                                    |                                                                                                    | Clique aq                                                     | ui para fa              | zer a requisição                    |                                                                                                    | + Nova Requis                                                                             |
| 340                                                                                                    | Q Opçõe:                                                                                                    | a de Exiblição                                                                                                    |                                                               |                         |                                     | and a second second sec |                                                                                           |
|                                                                                                    | Número                                                                                                    |                                                                                                    | Ano                                                           | Status<br>O Abertas O F | echadas 🙆 Todas                     | Exibir (requisições)                                                                                                    |                                                                                           |
|                                                                                                    | De                                                                                                    |                                                                                                    | Até                                                           | Departamento            |                                     | 20                                                                                                    |                                                                                           |
|                                                                                                    |                                                                                                    | m <i>o</i>                                                                                                    | 11 <i>o</i>                                                   | DIVISÃO DE ALMO         | XARIFADO **                         |                                                                                                    | T Exibir                                                                                  |
|                                                                                                    | Acõez Ar                                                                                                    | Número                                                                                                    | Data Abertura                                                 | Paquaranta              | Departamento                        | Data Eachamanto                                                                                                    | ôtendente                                                                                 |
|                                                                                                    |                                                                                                    | 16 9                                                                                                    | 29/02/2016 ès 11/44                                           | Lisuário comum          | DIVISÃO DE AL MOVARIEADO **         | 02/02/2016 as 16:33                                                                                                    | Lieuário comum                                                                            |
|                                                                                                    |                                                                                                    | 15 4                                                                                                    | 04032010 d3 11.44                                             |                         |                                     | 0409/016 às 16:00                                                                                                    | Silvano Denm                                                                              |
|                                                                                                    |                                                                                                    | 116 4                                                                                                    | 04/03/2016 35 09.56                                           | osuano comuni           | DIVISIO DE ALMOXIRIADO              | 04/03/2016 as 15:59                                                                                                    | Silvano Perim                                                                             |
|                                                                                                    | 20                                                                                                    | 10                                                                                                    | 10/05/2016 83 10:11                                           | Administraudr           | DIVIGAU DE ALMOXARIPADU **          |                                                                                                    |                                                                                           |
| ós clicar em                                                                                                    | Re                                                                                                    | QUİSİÇÕG<br>va Requisiçi                                                                                                    | es realizadas                                                 | pelo seto<br>a tela aba | r<br>aixo:                          |                                                                                                    |                                                                                           |
| ós clicar em                                                                                                    | Re<br>+ Not                                                                                                    | QUİSİÇÕE<br>/a Requisiçî                                                                                                    | es realizadas                                                 | pelo seto<br>a tela aba | r<br>aixo:                          |                                                                                                    |                                                                                           |
| ós clicar em                                                                                                    | Re<br>+ Not                                                                                                    | quisiçõe<br>/a Requisiçi                                                                                                    | es realizadas<br>ão teremos                                   | pelo seto<br>a tela abi | r<br>aixo:<br>c Q. Peogster         | ☆ 自                                                                                                    | ♥ ∔ <b>↑</b> ₽                                                                            |
| ós clicar em                                                                                                    | Re<br>+ Not                                                                                                    | quisiçõe<br>va Requisiç<br>va Requisiç<br>carifado                                                                               | es realizadas                                                 | pelo seto<br>a tela aba | aixo:                               | <b>☆</b> @                                                                                                    | Bem.vindo(a).<br>Ustaine corrum                                                           |
| ÓS Clicar em                                                                                                    | Re<br>+ Nor<br>decosite shelder<br>Almox<br>= tricio / /                                                                                                    | quisiçõe<br>/a Requisiç<br>artiado/reguiscos/re<br>carifado                                                                      | ao teremos                                                    | pelo seto<br>a tela aba | aixo:                               | ☆ 倉                                                                                                    | C + A C<br>Bernsvindo(a),<br>Usuálno corrum<br>Fendo explo a existos<br>A- A              |
| Ós clicar em<br>10.12.72.145/ost-matik/reg<br>CECECERS<br>Inficio<br>Armoxert/fado                                                                                                    | Re<br>+ Nor<br>second/index.php/dem<br>Almox<br>= tricto / /<br>Nova R                                                                                                    | quisiçõe<br>/a Requisiç<br>/arifado/reguisces/c<br>//movan/ado / R<br>equisição                                                  | es realizadas<br>ão teremos<br>ter<br>-<br>equisições / Criar | pelo seto<br>a tela aba | aixo:                               | ☆ é                                                                                                    | Bena-vindo(a),<br>Ucuána comum<br>Tendro supito en 01:05<br>Ar                            |
| Ós clicar em<br>10.12.72.145/454mad6/mg<br>10.12.72.145/454mad6/mg<br>10.12.75/145/1454mad6/mg<br>10.12.75.145/1454mad6/mg<br>10.12.75.145/1454m                                   | Re<br>+ Nor<br>sistexc2/index pheloimo<br>Almox<br>= tricto /<br>Nova R<br>Q Materri                                                                                                    | quisiçõe<br>va Requisiçã<br>carifado<br>Arnovaníado / Re<br>equisição<br>ais                                                     | es realizadas<br>ao teremos<br>-<br>equisições / Criar        | pelo seto               | aixo:                               | <u></u> ☆ 6                                                                                                    | C + A O<br>Remuvindeal,<br>Josuário contrar<br>Tensão expliza en 0129<br>Arti-            |
| Ós clicar em<br>10.12.72.167/sstemuðik/reg<br>CCCCCCCC<br>Inicio<br>Armovarifado<br>Armovarifado<br>CCCCCCCCC<br>Sar                                                                                                    | Re<br>Nova<br>Nova R<br>Q Material                                                                                                    | quisiçõe<br>/a Requisiç<br>/a Requisiç<br>/a Requisiç<br>///////////////////////////////////                                     | ao teremos<br>reausições / Criar                              | pelo seto               | r<br>aixo:<br>@ Q. Peogster         | Quantidade                                                                                                    | Constancement<br>Benn-skindoja),<br>Usudano comum<br>Bendo expliz em 01:55<br>Ar   4      |
| ÓS Clicar em<br>18.12.72.16/jstrematilying<br>Concentration<br>Inicio<br>Amovarifado<br>Requisições<br>Sair                                                                                                    | Re<br>+ Nor<br>sisteac2/index.phg/dire<br>Almox<br>= tricto / /<br>Nova R<br>Q. Material<br>- Selection                                                                                                    | quisiçõe<br>va Requisiçã<br>carifado<br>Vimoxanfado / Ri<br>equisição<br>als                                                     | es realizadas<br>ao teremos<br>-<br>equisições / Criar        | pelo seto               | r<br>aixo:<br>@ @ Peoplew           | Quantidade                                                                                                    | Bern-vindo(a),<br>Ucuán corrum<br>Sendo explor en D 600.<br>Arc. d                        |
| ÓS Clicar em<br>10.12.72.145/454mad6/ma<br>10.12.72.145/454mad6/ma<br>11.12.72.145/454mad6/ma<br>11.12.72.145/454mad6/ma<br>11.12.72.145/454ma<br>11.12.72.145/454ma<br>11.12.72.145/154ma<br>11.12.72.145/154ma<br>11 | Re<br>Nov<br>Almox<br>Nova R<br>Q Material<br>- Select                                                                                                    | quisiçõe<br>va Requisiçã<br>carifado<br>Arnovaníado / Re<br>equisição<br>ais                                                     | es realizadas                                                 | pelo seto               | r<br>aixo:<br>cr Q. Peoplar         | Quantidade                                                                                                    | C  Ar  C  Ar                                                                              |
| ÓS Clicar em<br>10.12.72.167/sstemakh/jerg<br>Inition<br>Armovarifado<br>Requisições<br>Sair                                                                                                    | Re<br>+ Nor<br>statesc2/index.php/date<br>Almox<br>Nova R<br>Q Material<br>- Selection<br>Q Material                                                                                                    | quisiçõe<br>/a Requisiç<br>aarifodo/requiscos/co<br>carifado<br>Almonan/fado / Re<br>equisição<br>ais<br>ane<br>ais Selecionados | es realizadas<br>ao teremos<br>ter<br>-<br>equisições / Criar | pelo seto               | r<br>aixo:<br>c Q Peopáser          | Quantidade                                                                                                    | C + + O<br>Bern-Vindo(a),<br>Usuáno comum<br>Fendo vipito en 0.103<br>A+<br>A+            |
| Ós clicar em<br>() 10.12.72.167/sstore400/freq<br>() 10.12.72.167/sstore400/freq<br>() 10.12.72.172.172.172.172.172.172.172.172.1                                                                                                    | Re<br>+ Nor<br>secondindex phejdene<br>Almox<br>Nova R<br>Q Material<br>- Selecia<br>Q Material<br>- Selecia                                                                                                    | quisiçõe<br>/a Requisiçã<br>carifado<br>/movarifado / R<br>equisição<br>ais<br>ane                                               | es realizadas                                                 | pelo seto               |                                     | ☆   ©uantidade   antidade                                                                                                    | Benaviado(a),<br>Ustalana contar<br>Sensia explos esta (55)<br>Ar d                       |
| Ós clicar em                                                                                                    | Re<br>+ Nov<br>sistexe2/index pheloline<br>Almox<br>= Inicio / /<br>Nova R<br>Q. Materia<br>Q. Materia<br>Q. Materia<br>Q. Materia<br>Q. Materia<br>Q. Materia                                                                                                    | quisiçõe<br>/a Requisiçã<br>carifado<br>Amosantado / Re<br>equisição<br>ais<br>ane<br>ais Selecionados<br>celar Requisição       | es realizadas                                                 | a tela aba              | r<br>aixo:<br>C Q Peopler<br>ome Qu | Quantidade                                                                                                    |                                                                                           |
| ÓS Clicar em                                                                                                    | Re<br>Horaconstructions<br>Horaconstructions<br>Research<br>Research<br>Rese | quisiçõe<br>/a Requisiç<br>aarifodo/requiscos/co<br>(a rifado<br>equisição<br>ais<br>ais Selecionados<br>celar Requisição        | es realizadas                                                 | pelo seto               | r<br>aixo:<br>C Q Peopsor<br>ome Qu | Quantidade                                                                                                    |                                                                                           |
| Ós clicar em<br>10.12.72.167/schmaddher<br>Centre<br>ricio<br>Almoxarifado<br>Centre<br>Sair                                                                                                    | Re<br>+ Nor<br>sisteact/index.phg/dec<br>Almox<br>Nova R<br>Q Material<br>Selection<br>Q Material<br>Q Material<br>Q Material<br>Q Material<br>Q Material<br>Q Material<br>Q Material<br>Q Material<br>Q Material                                                                                                    | quisiçõe<br>/a Requisiçã<br>carifado /requisees (re<br>carifado<br>Nimoxanfado / Ri<br>equisição<br>ais<br>ane                   | es realizadas                                                 | pelo seto               | r<br>Bixo:<br>© Q Peoplew<br>ome Qu | Quantidade<br>antidade                                                                                                    | Ben-Veido(a),<br>Usudan conum<br>Sende ceptor and 160<br>Ar d  Incluir  fechar Regulsiclo |

Selecione o material e a quantidade e clique em 🕂 Incluir

Após selecionar todos os materiais, clique em fechar requisição. Depois digite a justificativa para o pedido do material e em seguida clique em fechar requisição.

OBS: Para localizar o material pode-se digitar parte do nome, pois o sistema mostrará todos os materiais que contenham a palavra digitada, conforme exemplo abaixo.

| Vlaterial                                                                 | Quantidade     |        |
|---------------------------------------------------------------------------|----------------|--------|
| Selecione                                                                 | ▲ Incluir      |        |
| papel                                                                     | ٩              |        |
| CAIXA BOX - ARQUIVO MORTO - <u>PAPEL</u> ÃO - 345 X 240 X 130 MM          |                |        |
| PAPEL - CONTACT AZUL P/REVESTIMENTO - FOLHA C/1 METRO X 45CM              |                |        |
| PAPEL - CONTACT VERDE P/REVESTIMENTO - FOLHA C/1 MT X 45 CM               |                |        |
| PAPEL - Cópia A3 - 75 G/M² - branco - 297 x 420MM - C/500 FLS             | uantidade      |        |
| PAPEL - CÓPIA A4 - 75 G/M <sup>2</sup> - BRANCO-MED: 210x297 MM-C/500 FLS |                |        |
| PAPEL - CÓPIA A4 - 90 G/M² - BRANCO - 210 X 297MM - (ID: 10891)           | () Fechar Requ | isição |
| PAPEL - Officio II- 75G/M <sup>#</sup> - 216X330- branco                  |                |        |
| DIDEL DENI DODINIDO 04040004                                              |                |        |

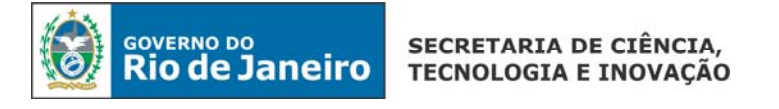

## Consulta de Requisição Realizada

A consulta de requisições poderá ser feita acessando o menu Requisições. Para consultar uma requisição informe os critérios de filtragem e clique em "buscar".

GOVERNO DO Rio de Janeiro

SECRETARIA DE CIÊNCIA, TECNOLOGIA E INOVAÇÃO 7